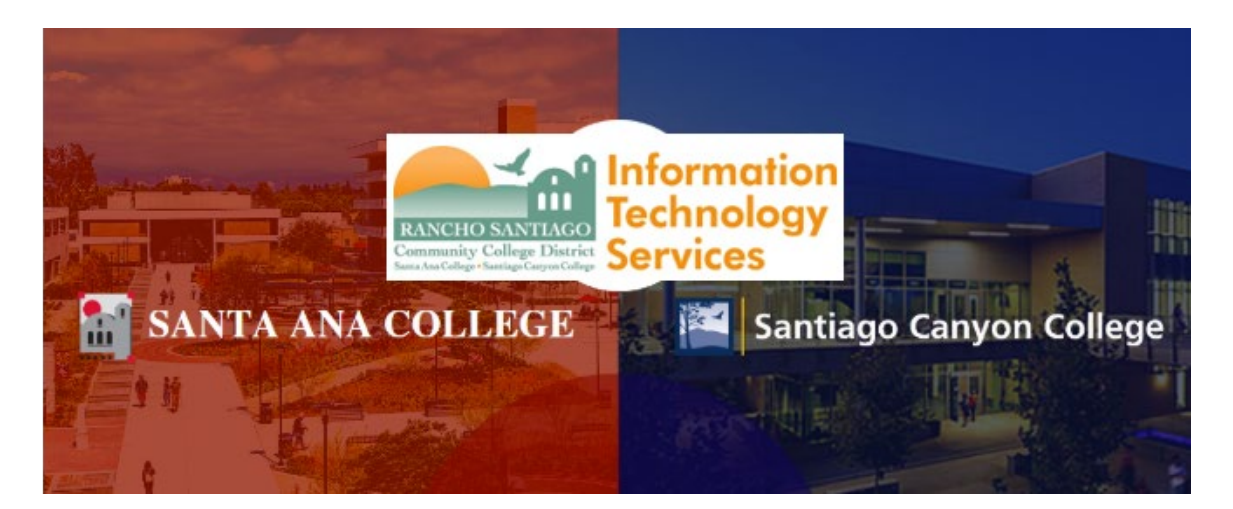

## Colleague UI Login Experience (Legacy)

**NOTE:** The steps below are for the legacy login experience. As of October 18 2021, this app will use the Single-Sign On (SSO) login page.

## Step 1

Open a web browser and go to https://colui2-prod.cloud.rsccd.edu/ui/home/index.html

(or click the desktop icon on your District PC).

Enter your Username and Password, then click "Log In".

| https://colui2-prod.cloud.rsccd.edu/ui/home/index.html Step 1 Open a web browser and go to https://colui2-prod.cloud.rsccd.edu/ui/home/index.html (or click the desktop icon on your District PC). Enter your Username and Password, then click "Log In". |          | NOTE: The "Cloud Ellucian Colleague UI 5.x"<br>desktop icon is located on District PCs as shown:                                                                                                    |
|----------------------------------------------------------------------------------------------------|----------|----------------------------------------------------------------------------------------------------|
| Santa Ana Colle<br>&<br>Santiago Canyo<br>College<br>Colleague UI                                                                                                    | ge<br>on | NOTE: Colleague UI is accessible only through<br>computers connected to the RSCCD network.<br>This includes:<br>1. District PCs located on campus.<br>2. Terminal Sessions configured to connect to a<br>District PC on campus.<br>You may receive an error message when trying to<br>reach the Colleague UI page while off-campus.<br>For questions regarding Colleague UI access,<br>please contact the ITS Help Desk. |
| es03174<br>User Password                                                                                                    | •        | <b>NOTE:</b> Colleague UI is accessible only for<br>authorized RSCCD faculty and staff. A supervisor<br>approval is required to grant access permissions.<br>For questions regarding access permissions to<br>Colleague UI, please contact the ITS Help Desk.                                                                                                    |

NOTE: The "Cloud Ellucian Colleague UI 5.x" desktop icon is located on District PCs as shown:

**NOTE:** Colleague UI is accessible only through computers connected to the RSCCD network, including:

- 1. District PCs located on campus
- 2. Terminal Sessions configured to connect to a District PC on campus.

You may receive an error message when trying to reach the Colleague UI page while off-campus. For questions regarding Colleague UI access, please contact the ITS Help Desk.

**NOTE:** Colleague UI is accessible only for authorized RSCCD faculty and staff. A supervisor approval is required to grant access permissions. For questions regarding access permissions to Colleague UI, please contact the ITS Help Desk.

## Step 2

Once you are logged in, you will reach a **DATATEL - COLLEAGE ENVIRONMENT** warning pop-up, indicating the terms of use.

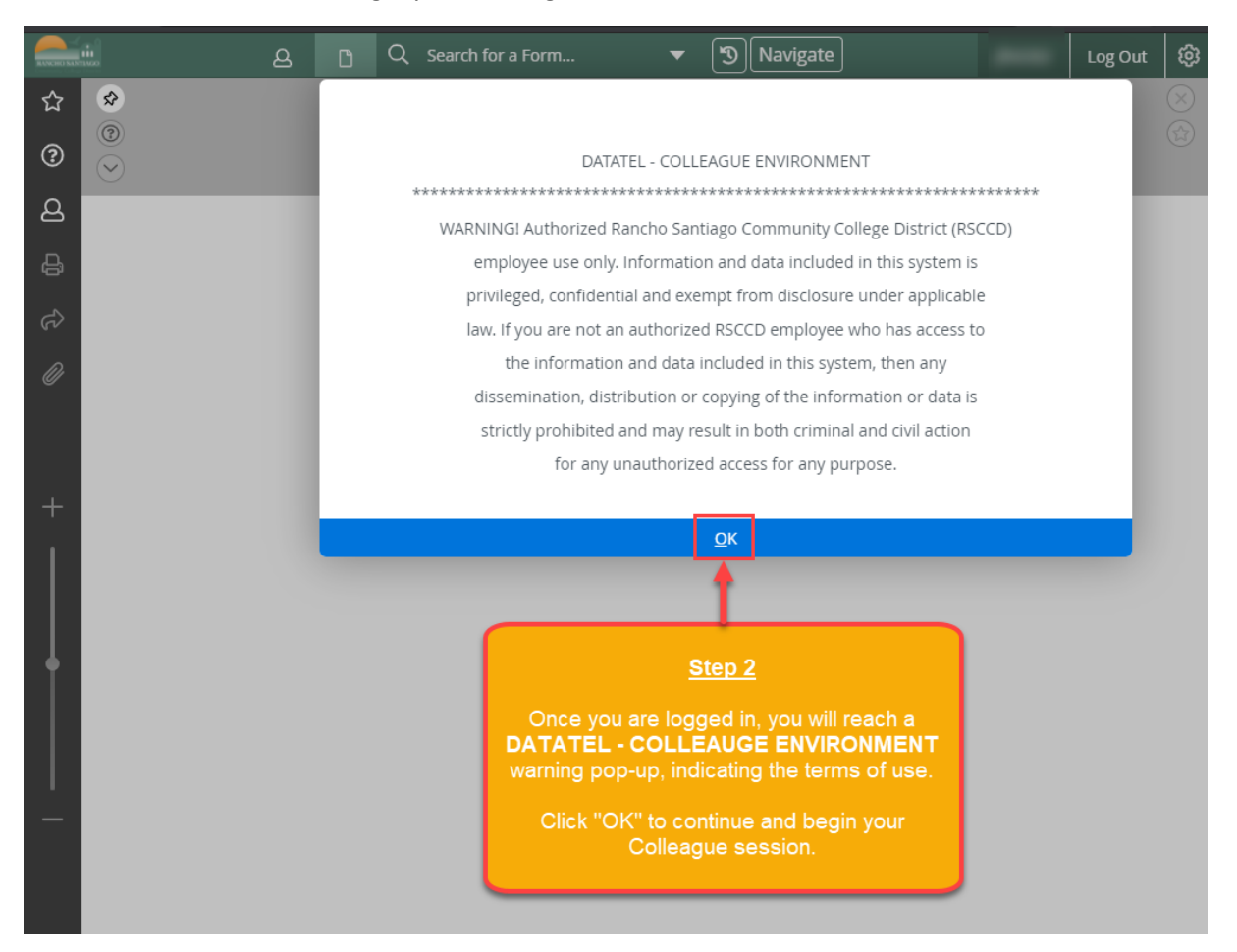

Click "**OK**" to continue and begin your Colleague session.